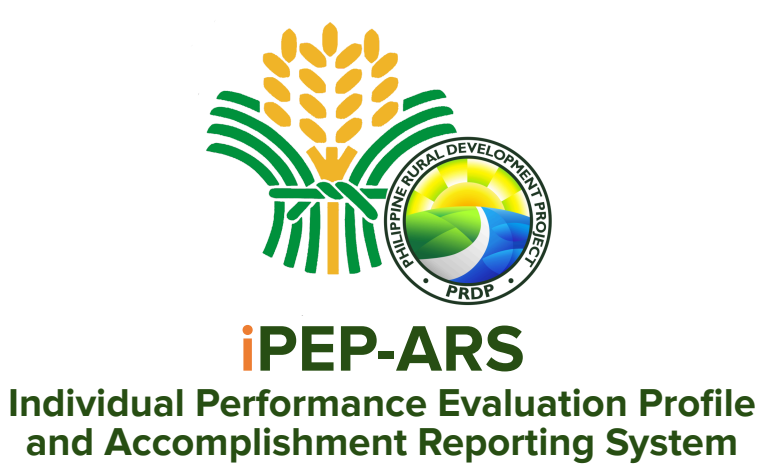

# **USER'S MANUAL**

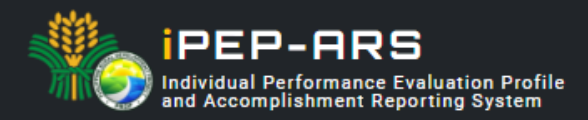

# **Table of Contents**

| Intro | duction                                                                                                    | 2             |
|-------|----------------------------------------------------------------------------------------------------|---------------|
| I.    | Access and User Profile                                                                                     |               |
|       | How to register an account and a user profile?                                                              | 3             |
|       | <ol> <li>User Registration</li> <li>Fill-up the iPEP Form</li> <li>Submit Accomplished iPEP Form</li> </ol> | 3<br>3-5<br>5 |
| II.   | System Log-in                                                                                               |               |
|       | How to register an account and a user profile?                                                              | 3             |
|       | User Registration                                                                                           | 3             |
|       | Fill-up the iPEP Form                                                                                       | 3-5           |
|       | Submit Accomplished iPEP Form                                                                               | 5             |

### III.

| System                                          | 4  |
|-------------------------------------------------|----|
| 2.1. Fill-up iPEP Registration Form             | 4  |
| 2.2. Submit Accomplished iPEP Registration Form | 6  |
| Individual Performance Evaluation Profile       | 7  |
| 1. Breakdown/Manage PEP target                  | 7  |
| 2. Accomplishment                               | 8  |
| Principal Account                               | 10 |
| 1. PEP Approval                                 | 10 |
| 2. PEP Accomplishment Quality Rating            | 12 |
| 3. Behavioral Rating                            | 14 |

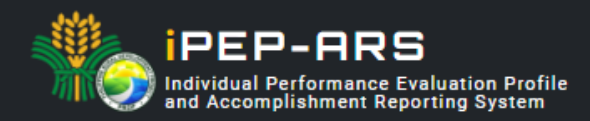

### Introduction

Individual Performance Evaluation Profile and Accomplishment Reporting System (iPEP-ARS) web-based work management system that aims to streamline the PEP document management process and systematically track workforce productivity to ensure it meets the management objectives.

The objective of the work management system is to digitize and automate processes in PEP preparation, target and timeline setting of deliverables, submission, monitoring and evaluation of outputs and/or performance.

A good Work Management System (WMS) also serves as a decision support tool to help principals gain insights into the workforce and eventually improve productivity as a component/unit or project as a whole. A WMS in place helps the principals plan work, manage employee time, control labor costs, and improve efficiency

This users' manual is intended to assist users in utilizing the iPEP-ARS' system features and functionality. The manual was written from the perspective of the system developers and analysts of the Geomapping and Governance Unit (GGU) thus it does not cover guidelines and policy discussions from the end-user Administrative Unit.

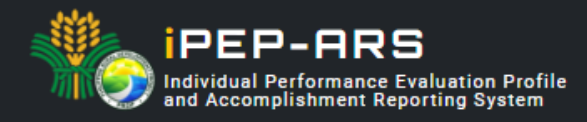

### **Access and User Profile**

The DA-PRDP iPEP-ARS can be accessed by DA-PRDP personnel at the web address **www.prdp-ipep.da.gov.ph** using a registered user account.

How to register an account and a user profile?

#### 1. User Registration

To register, download the iPEP form and fill-up the information needed in the employee details and the individual Performance Evaluation Profile worksheet tab.

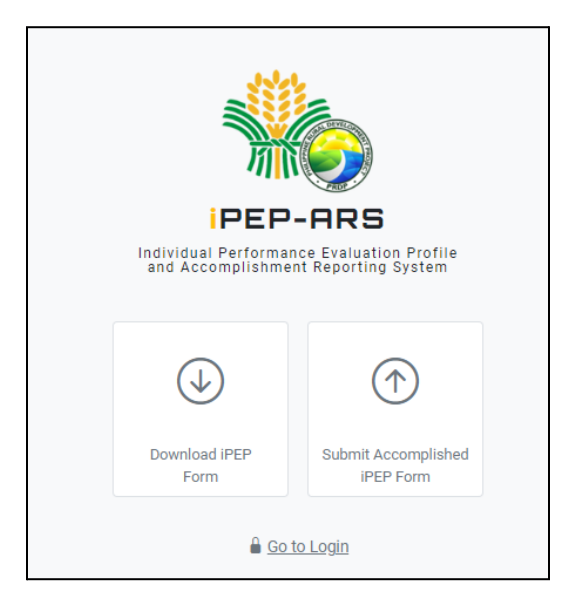

#### 2. Fill-up the iPEP Form

Before filling up the form, users are advised to consider the notes below and ensure that all information is filled-out.

#### Notes :

- 1. All data fields are required to be filled-out, except for the extension name.
- 2. Make sure that the provided email is correct and active to be able to receive system notifications.

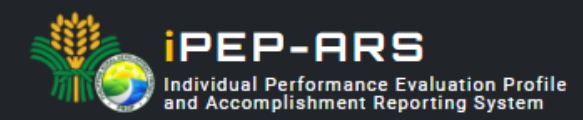

In the employee detail, review personal information and employment details for completeness and veracity.

| I. PERSONAL INFORMATION                      |                                    |                      |             |  |  |  |
|----------------------------------------------|------------------------------------|----------------------|-------------|--|--|--|
| SURNAME                                      | BALDOZ                             | EXTENSION NAME       |             |  |  |  |
| FIRSTNAME                                    | LEO MARK                           |                      |             |  |  |  |
| MIDDLENAME                                   | FLORENDO                           |                      |             |  |  |  |
| BIRTHDAY (mm/dd/yyyy)                        |                                    | SEX                  | Male        |  |  |  |
| COMPLETE HOME ADDRESS                        | AL-ALINAO SUR, NAGUILIAN, LA UNION |                      |             |  |  |  |
| EMAIL                                        | leomarkbaldoz11@gmail.com          | CONTACT NO.          | 09952205910 |  |  |  |
|                                              |                                    |                      |             |  |  |  |
| II. EMPLOYMENT DETAILS                       |                                    |                      |             |  |  |  |
| OFFICIAL STATION                             | NPCO                               | COMPONENT/UNIT       | GGU         |  |  |  |
| DESIGNATION (as stated in the contract / SO) | GIS Specialist / Programmer        |                      |             |  |  |  |
| PEP START (mm/dd/yyyy)                       | 01/01/2022                         | PEP END (mm/dd/yyyy) | 12/31/2022  |  |  |  |
| EMPLOYMENT STATUS                            | Hired                              |                      |             |  |  |  |

In the iPEP worksheet, take note of the enumerated instructions below to satisfy the system requirement before uploading it to the platform.

#### Instructions:

- 1. In the iPEP worksheet there are pre-identified forms available for GGU & I-REAP, for other components / units you may choose the Generic Form to fill-out.
- 2. Enumerate CATEGORY using ROMAN NUMERAL VALUES (e.g. I, II, III, IV, V, ...)
- 3. Enumerate **KEY OUTPUT EXPECTATIONS** (subcategory) using **NUMERICAL VALUES** (e.g. 1, 2, 3, 4, 5, ...)
- 4. Merging of cells from columns **E** to **N** is not allowed.
- 5. Specify TARGET TYPE if it is in Quantity (number), Disbursement (actual amount) or Obligation (actual amount)
- 6. All activities must have a target for at least one (1) quarter.
- 7. The Approved Relative Weight % must be totalled to 100% for quarters having a target.

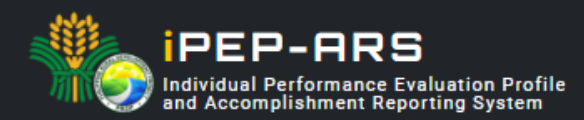

Fill-out the required information for the targeted iPEP as discussed with the immediate supervisor considering the triple "A" elements, a standard set by the Project.

| KEY OUTBUT EXDECTATIONS                                                                                                    |                                             |                                    |        |                |        | TAR    | CET    |        |        |                       | TADOLT TYOU |
|----------------------------------------------------------------------------------------------------|---------------------------------------------|------------------------------------|--------|----------------|--------|--------|--------|--------|--------|-----------------------|-------------|
| (Based on the Actual Duties & Despensibilities in the Current                                                                                                    | INDICATOR                                   | 1et O                              | uartor | and (          | harter | 2rd 0  | warter | Ath O  | warter | Oughtity Disburgement |             |
| (Dased on the Actual Duties & Responsibilities in the Current                                                                                                    | ACTIVITIES ONDERTAILEN                      | INDICATOR 1                        | TSL Q  | TADOLT         | ZIIU C | TADOLT | JIL G  | TADOLT | 401 G  | TADOLT                | Obligation) |
| L DISPUDSEMENT                                                                                                    |                                             |                                    | 55%    | TARGET         | WEIGHT | TARGET | WEIGHT | TARGET | WEIGHT | TARGET                |             |
| Instantial informations such as                                                                                                    | Collect process and applies geographial     | Amount of UT of L PLUI D CDs       | 10%    | e              |        |        |        |        |        |                       | Quantity    |
| accessible, available and useable geospatial mormations such as                                                                                                    | informations in support to subproject       | via a via No. of ACT Contification | 10%    | 5              |        |        |        |        |        |                       | Quantity    |
| georade prior and apport for progress oning/disoursement, and                                                                                                    | progress/tranching hilling request/target   | Amount for transhing request of    | 20%    | 5              |        |        |        |        |        |                       | Quantity    |
| Section of the section project of the section of the section of th | disbursement and data needed for virtual    | via a via No. of ACT Contificator  | 3070   | 5              |        |        |        |        |        |                       | Quantity    |
|                                                                                                    | site visits.                                | issued for LPEAD (secondary        | 504    | 5              |        |        |        |        |        |                       | Quantity    |
|                                                                                                    |                                             | indicator)                         | 576    | - <sup>-</sup> |        |        |        |        |        |                       | Quantity    |
| II. UPDATING OF GEOSPATIAL INFORMATION & DATABASE                                                                                                    |                                             |                                    | 15%    |                |        |        |        |        |        |                       |             |
| Conducts databasing of geospatial information collected, and                                                                                                    | Database the geospatial products of the     | Number of SPs databased for        |        |                |        |        |        |        |        |                       |             |
| ensure completeness & up to date data are populated and                                                                                                    | PRDP particularly EVSA, RIA, Geotagged      | completeness of geospatial         |        |                |        |        |        |        |        |                       |             |
| 2 available at the geomapping platforms established by the Project                                                                                                    | Photos, GeoVideo, Drone Footages, O&M       | information by project cycle       | 10%    | 25             |        |        |        |        |        |                       | Quantity    |
|                                                                                                    | Requirement, RAEB, and other logistics such |                                    |        |                |        |        |        |        |        |                       | -           |
|                                                                                                    | as road network & agri investments          |                                    |        |                |        |        |        |        |        |                       |             |
| Participates in the conduct of Joint Technical Inspection (JIT) of                                                                                                    | Active and productive participation of the  | Number of Pre/WB-ISM, join         |        |                |        |        |        |        |        |                       |             |
| sub-projects (either virtual or face-to-face) with end users,                                                                                                    | Pre/WB-ISM and join inspection and turn-    | inspection and turn-over           | 5%     | 25             |        |        |        |        |        |                       | Quantity    |
| colleagues in PRDP, co-emplementers and other stakholders                                                                                                    | over of SPs                                 | activities productively involved   | 570    | 23             |        |        |        |        |        |                       | Quantity    |
| including Pre/World Bank Implementation Support Mission                                                                                                    |                                             | with.                              |        |                |        |        |        |        |        |                       |             |
| III. SUSTAINABILITY OF SPs                                                                                                    |                                             |                                    | 10%    |                |        |        |        |        |        |                       |             |
| 4 Conducts collection of geospatial informations (photos, videos                                                                                                    | Collect, process and analize geospatial     | Number of SPs with geospatial      | 10%    | 3              |        |        |        |        |        |                       | Quantity    |
| IV. CLEARANCES FOR NOL 1, NOL 2, VOS                                                                                                    |                                             |                                    | 10%    |                |        |        |        |        |        |                       |             |
| Review geospatial information and relevant documents of                                                                                                    | Review and provide                          | Number of I-BUILD subproject       |        |                |        |        |        |        |        |                       | Quantity    |
| 5 pipelined/prioritized subprojects, for the issuance of objection                                                                                                    | findings/recommendation of                  | reviewed for NOL                   | 5%     | 4              |        |        |        |        |        |                       | Quantity    |
| letter (OL) or no objection letter (NOL)                                                                                                    | Review and provide                          | Number of I-REAP subproject        | 5%     | 4              |        |        |        |        |        |                       | Quantity    |
| V. TECHNICAL ASSISTANCE / SUPPORT                                                                                                    |                                             |                                    | 10%    |                |        |        |        |        |        |                       | · · · · · · |
| 6 Provide technical assistance/ acted as resource speaker in the                                                                                                    | Provide capability building, technical      | Number I-SUPPORT related           | 5%     | 2              |        |        |        |        |        |                       | Quantity    |
| 7 Performs other task as maybe assigned by the PRDP                                                                                                    | Performed additional functions as           | Number of additional continuing    | 5%     | 1              |        |        |        |        |        |                       | Quantity    |

*Triple "A" elements stand for Aligned, Agreed and Attainable.* 

#### 3. Submit Accomplished iPEP Form

Go back to the web address of the iPEP-ARS then click the "submit accomplished iPEP Form" then click button Outplace PEP Template and Osubmit.

The registration will be verified and approved by the user administrator and the iPEP by immediate supervisor.

**Note :** Once registration is verified and approved, the credentials and system generated password will be sent to the registered email address.

| Employee Registration                                                                                                    |                                                                                                    |                                                        |                                         |              |         |              |      |         |         |       |
|----------------------------------------------------------------------------------------------------|----------------------------------------------------------------------------------------------------|--------------------------------------------------------|-----------------------------------------|--------------|---------|--------------|------|---------|---------|-------|
| Upload PEP Template                                                                                                    |                                                                                                    |                                                        |                                         |              |         |              |      |         |         |       |
| Personal Information                                                                                                    |                                                                                                    | Employment Information                                 |                                         |              |         |              |      |         |         |       |
| Firstname                                                                                                    | Middlename                                                                                                    | Official Station                                       |                                         |              |         |              |      |         |         |       |
| LEO MARK                                                                                                    | FLORENDO                                                                                                    | NPCO                                                   |                                         |              |         |              |      |         |         | •     |
| Lastname                                                                                                    | Extension Name                                                                                                    | Component/Unit                                         |                                         |              |         |              |      |         |         |       |
| BALDOZ                                                                                                    |                                                                                                    |                                                        |                                         |              |         |              |      |         |         | •     |
| Birthday                                                                                                    | Sex                                                                                                    | Designation                                            |                                         |              |         |              |      |         |         |       |
| mm/dd/yyyy                                                                                                    | Male -                                                                                                    | GIS SPECIALIST / PROGRAMMER                            |                                         |              |         |              |      |         |         |       |
| Addree                                                                                                    |                                                                                                    | Contract Start                                         |                                         | Contract End |         |              |      |         |         |       |
| AL-ALINAO SUR, NAGUILIAN, LA UNION                                                                                                   |                                                                                                    | 10/01/2021                                             | 12                                      | /31/2021     |         |              |      |         |         |       |
| Email                                                                                                    | Contact No                                                                                                    | Employment Ptotus                                      |                                         |              |         |              |      |         |         |       |
| leomarkbaldoz112@gmail.com                                                                                                    | 09952205910                                                                                                    |                                                        |                                         |              |         |              |      |         |         |       |
|                                                                                                    |                                                                                                    |                                                        |                                         |              |         |              |      |         |         |       |
|                                                                                                    |                                                                                                    |                                                        |                                         |              |         |              |      |         |         |       |
| VEV OUTDUIT EXDECTATIONS                                                                                                    |                                                                                                    |                                                        | Туре                                    |              |         | T            | RGET |         |         |       |
| (Based on the Actual Duties & Responsibilities in the Current Designation)                                                           | ACTIVITIES UNDERTAKEN                                                                                                    | Indicator                                              | (Quantity, Disbursement,<br>Obligation) | 1st C        | luarter |              | 3rd  | Quarter | 4th Qua | arter |
| ICT Solutions                                                                                                    |                                                                                                    |                                                        |                                         | WEIGHT       | TARGET  | WEIGHT TARGE | 90%  | TARGET  | WEIGHT  | ARGET |
|                                                                                                    | A solubile bio under an effect of the solution for which of a local                                                                        | Number of college platforms residented and             |                                         | 100          | 0       |              | 2016 | 0       |         |       |
| provide e-governance solutions to minimize face-to-face transactions,                                                                | Assist in the update on the online platform for virtual mission and other<br>online platforms needs by the components/units of the Project | updated                                                | QUANTITY                                | 10%          | 3       |              | 10%  | 3       |         |       |
| ensure continuity of operations/activity despite the threat of COVID-19<br>and adaptability of the Project to the new normal setting | Create, maintain, and update source code of the data collection tools of                                                                   | Number of GGU Tools maintained and updated             | OBLIGATION                              | 5%           | 200,000 |              | 5%   | 200,000 |         |       |
|                                                                                                    | the Geomapping and Governance Unit such as geocamera app,<br>geosmart, and geotagging tools for virtual field visits.                      | n as geocamera app,<br>field visits. Test QUANTITY     |                                         | 5%           | 2       |              | 5%   | 2       |         |       |
|                                                                                                    | Assist in the enhancement/creation of geomapping systems for<br>transparency & virtual site visits                                         | Number of geomapping systems maintained<br>and updated | QUANTITY                                | 10%          | 1       |              | 10%  | 1       |         |       |

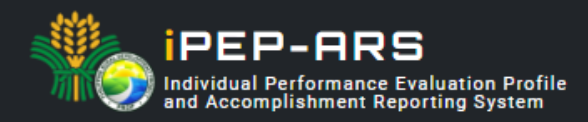

# System Log in

How to login your registered account?

Go to www.prdp-ipep.da.gov.ph and click

| 0 | Go | to | Logir | 1 |
|---|----|----|-------|---|
|---|----|----|-------|---|

In compliance to the Data Privacy Act 2012, a notification on data consent and confidentiality will pop-up before login the page.

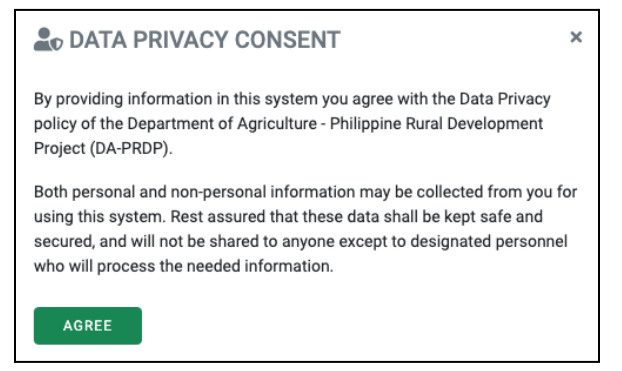

Click agree to proceed to the login page, then enter your credential account sent to your email address.

| EPEP-ARS           |   |
|--------------------|---|
| Email              | ] |
| Password 📀         |   |
| SIGN IN            |   |
| Co to Registration |   |

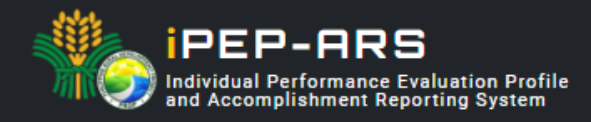

### Individual Performance Evaluation Profile Module

How to break down iPEP targets from semistral to by quarter targets using the improved format?

- 1. Once you are logged in, click the **d** PEP-ARS tab then navigate to your iPEP page.
- 2. To break down targets, click the **MANAGE TARGET** button to edit, update or input your PEP to a by quarter targets.

| Pertorma        | nce Review and Developmen | t Profile |
|-----------------|---------------------------|-----------|
| . JOSEPH CAS    | SINO PACON                |           |
|                 |                           |           |
|                 |                           |           |
|                 |                           |           |
| ADD NEW         | ARCHIVED ACCOMPLISHMENTS  |           |
|                 |                           |           |
| ALTERNATE       | HEAD                      |           |
| NPCO • GGU •    | HIRED                     |           |
| Contract Year   |                           |           |
| 2022            |                           |           |
| Statue          |                           |           |
| 1st Qtr - Appro | ved                       |           |
| 2nd Qtr - Appro | oved                      |           |
| 3rd Qtr - Appro | oved                      |           |
| 4th Qtr - Appro | oved                      |           |
|                 |                           |           |
|                 |                           |           |
| SUBMIT ACCO     | OMPLISHMENT MANAGE TARGET |           |
| Draviaw DED     |                           |           |
| Preview PEP     |                           |           |
| TARGETED PE     | EP ACCOMPLISHED PEP       |           |
|                 |                           |           |

### 3. Manage PEP target by quarter

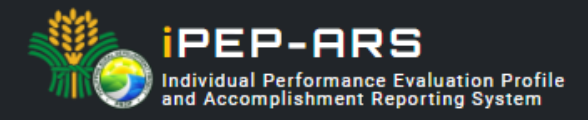

The recently improved format of the iPEP module requires users to distribute targets by quarter. For the approved targets of the first semester from the previous PEP format, in default the system has distributed all targets to the first quarter, the user and immediate supervisor must discuss its distribution for the first and second quarter.

The system is also ready to accept entries for third and fourth quarter targets just click the blank column on target and weight for particular activity to input.

| Home / PEP / Update                                                                                                    |                                                                                                    |                                                               |                              |        |                  |                  |        |         |                 |             |   |  |
|----------------------------------------------------------------------------------------------------|----------------------------------------------------------------------------------------------------|---------------------------------------------------------------|------------------------------|--------|------------------|------------------|--------|---------|-----------------|-------------|---|--|
| Performance Review and De                                                                                                    | velopment Profile                                                                                                    |                                                               |                              |        |                  |                  |        |         |                 |             |   |  |
| PEP Details                                                                                                    |                                                                                                    |                                                               |                              |        |                  |                  |        |         |                 |             |   |  |
| Designation<br>GIS Specialist / Programmer                                                                                                    | Component / Unit<br>I-SUPPORT (GGU)                                                                                                    |                                                               |                              |        |                  |                  |        |         |                 |             |   |  |
| Employment Status<br>Hired                                                                                                    | Period<br>Jan 03, 2022 • Jun 30, 2022                                                                                                    |                                                               |                              |        |                  |                  |        |         |                 |             |   |  |
| KEY OUTPUT EXPECTATIONS                                                                                                    |                                                                                                    |                                                               | Type<br>(Quantity,           |        |                  |                  | TARGET |         |                 |             |   |  |
| (Based on the Actual Duties & Responsibilities in the<br>Current Designation)                                                                                                    | ACTIVITIES UNDERTAKEN                                                                                                    | indicator                                                     | Disbursement,<br>Obligation) | HIST Q | uarter<br>TARGET | 2nd Qu<br>WEIGHT | TARGET | 3rd Qua | rter<br>ARGET W | 4th Quarter | r |  |
| ICT Solutions<br>+ ADD ITEM / EDIT                                                                                                    |                                                                                                    |                                                               |                              | 90%    |                  | 90%              |        |         |                 |             |   |  |
| Install ICT applications to intensify the use of<br>online platforms and provide e-governance<br>solutions to minimize face-to-face<br>transactions, ensure continuity of<br>provide the the threat of | Assist in the update on the online platform for<br>virtual mission and other online platforms<br>needs by the components/units of the Project<br>+ ADD INDICATOR & EDIT                                                           | Number of online platforms<br>maintained and updated<br>PEDIT | Quantity                     | 10%    | 3                | 15%              | 1      |         |                 |             |   |  |
| transactions, ensure community of<br>operations, activity despite the threat of<br>COVID-19 and adaptability of the Project to the<br>new normal setting<br>+ ADD ACTIVITY                             | Create, maintain, and update source code of<br>the data collection tools of the Geomapping<br>and Governance Unit such as geocamera app,<br>geosmart, and geotagging tools for virtual field<br>visits.<br>+ ADD INDICATOR / EDIT | Number of GGU Tools<br>maintained and updated                 | Quantity                     | 10%    | 3                | 15%              | 1      |         |                 |             |   |  |
|                                                                                                    | Assist in the enhancement/creation of<br>geomapping systems for transparency & virtual<br>site visits<br>+ ADD INDICATOR 		 EDIT                                                                                                  | Number of geomapping<br>systems maintained and<br>updated     | Quantity                     | 10%    | 1                |                  |        |         |                 |             |   |  |
| Developed and maintained a web-based (in-<br>house developed) work management system                                                                                                    | Developed the work-management-system using<br>programming scripts and system servers/cloud<br>based exploration                                                                                                    | Number of system<br>development, maintenance                  | Quantity                     | 60%    | 1                |                  |        |         |                 |             |   |  |

#### Note:

- 1. All activities must have a target for at least one (1) quarter.
- 2. The Approved Relative Weight % must be totalled to 100% per quarter target.

#### Functions :

**ADD ITEM** - use to add a **new category** under key output expectation and or to add a **new key output expectation** under the selected category.

**ADD ACTIVITY** - use to add a new activity or deliverable to a particular key output expectation.

ADD INDICATOR - use to add a new indicator to a particular activity.

EDIT - use to edit or update the description/content of the specific cell.

4. To submit click button

Or SAVE AS DRAFT

to save as draft.

**Note:** Targets for first semester that were previously approved by principals using the previous format and were scaled-down to first and second quarter will be automatically marked as approved.

## Accomplishment Reporting System (ARS) Module

Submit

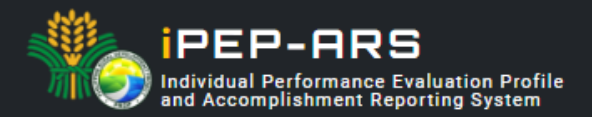

The ARS module was design to interlinked with the approved iPEP of individual personnel to effectively track progress and measure delivered output. The rating generated from the ARS that covers performance (quantity, quality & timeliness) and behavioral dimension will automatically add up to the Accomplished PEP of the individual employee, a requisite for renewal of contract.

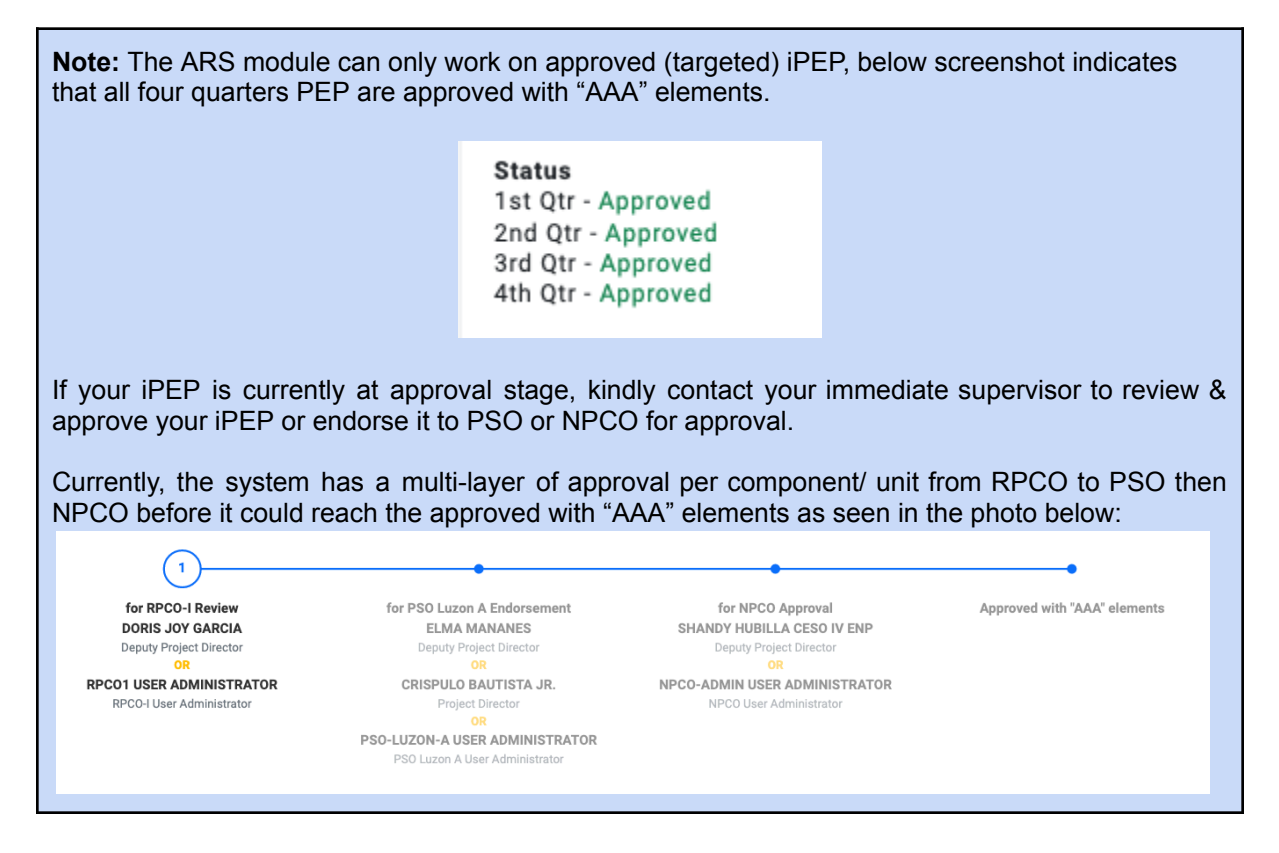

How to submit/ entry accomplishments per targeted activity and deliverables based on approved *PEP*?

- 3. Once you are logged in, click the **LIPEPARS** tab then navigate to your iPEP page.
- 4. To submit accomplishments, click the **SUBMIT ACCOMPLISHMENT** to utilize the ARS module.

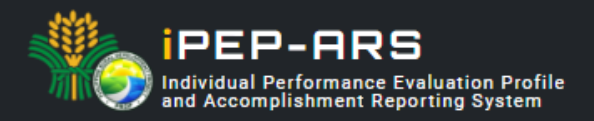

| • ADD NEW ARCHIVED ACC                                                                         | COMPLISHMENTS |
|------------------------------------------------------------------------------------------------|---------------|
| ALTERNATE HEAD<br>NPCO + GGU + HIRED                                                           |               |
| Contract Year<br>2022                                                                          |               |
| Status<br>1st Qtr - Approved<br>2nd Qtr - Approved<br>3rd Qtr - Approved<br>4th Qtr - Approved |               |
| SUBMIT ACCOMPLISHMENT                                                                          | NAGE TARGET   |
| Preview PEP<br>TARGETED PEP ACCOMPLISHE                                                        | D PEP         |

5. Then select the quarter that you want to submit/ entry accomplishments by clicking the specific quarter tab as shown in the picture below:

| 1ST Q | TR 2ND | QTR 3RD | QTR 4TH | QTR OVERALL |  |
|-------|--------|---------|---------|-------------|--|
|       |        |         |         |             |  |

6. Look for the specific activity / indicator and click + ADD NEW button under the accomplishment column.

| 1ST QTR 2ND QTR 3RD QTR 4                                                                                                    | TH QTR OVERALL                                                                                                    |                                                                                                    |                                                           |                       |                             |
|----------------------------------------------------------------------------------------------------|----------------------------------------------------------------------------------------------------|----------------------------------------------------------------------------------------------------|-----------------------------------------------------------|-----------------------|-----------------------------|
| NPCO Ap<br>XERXEES RE<br>Sep 06, 2022 0                                                                                                    | vroved<br>MOROZO<br>119-51 AM                                                                                                    | Approved w                                                                                                | ith "AAA" element                                         | is                    |                             |
| KEY OUTPUT EXPECTATIONS<br>(Based on the Actual Duties & Responsibilities in the<br>Current Designation)                                                 | ACTIVITIES UNDERTAKEN                                                                                                    | Indicator                                                                                                 | Target Type<br>(Quantity,<br>Disbursement,<br>Obligation) | Accomplishment        | Approved Relative<br>Weight |
| ICT Solutions                                                                                                    |                                                                                                    |                                                                                                    |                                                           |                       | 40%                         |
| Install ICT applications to intensify the use of online<br>platforms and provide e-governance solutions to<br>minimize face-to-face transactions, ensure | Conducted relevant research, problem analysis and<br>develop concept solutions to support ICT system<br>development that the Project needs.                                                                                        | Number of concept notes/ papers<br>developed in support of the system<br>development need of the Project. | QUANTITY                                                  | 1 / 1<br>+ ADD NEW    | 20%                         |
| continuity of operations/activity despite the threat<br>of COVID-19 and adaptability of the Project to the<br>new normal setting                         | Developed, enhanced, and maintained online portals<br>for Virtual World Bank Implementation Support<br>Mission, Planners' Portal, Enterprise Developers'<br>Portal, and among others                                               | Number of online portals accessible<br>and with usable information for the<br>targeted system users       | QUANTITY                                                  | 1/1<br>+ ADD NEW      | 10%                         |
|                                                                                                    | Assisted the Unit Head in overseeing the<br>development, implementation, and maintenance of<br>ICT solutions that are headed by the GGU as part of<br>the ISUPPORT component of the Project such as<br>IPEP, ISYP and among others | Number of system solutions that<br>successfully developed, rolled-out<br>and maintained by the Unit       | QUANTITY                                                  | 1.50 / 1<br>+ ADD NEW | 10%                         |

7. Then click • Add your accomplishment here button to entry delivered output specifically the **activity** conducted with its equivalent **output**.

| Activity |  |
|----------|--|
|          |  |
| Output   |  |
|          |  |
|          |  |

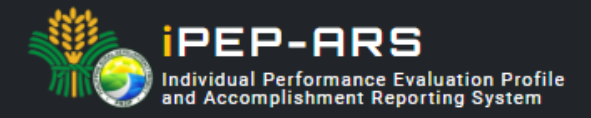

8. You may include supporting attachment such as documents, photos, video & among others through the add link button.

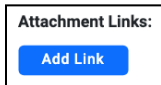

9. Then specify the date of the activity conducted, from start until the output was achieved.

| ate (Jul 01, 2022 - 3 | Sep 30, 2 | 2022)             |            |  |
|-----------------------|-----------|-------------------|------------|--|
| mm/dd/2022            |           | $\leftrightarrow$ | mm/dd/2022 |  |

10. Input the equivalent quantity of your accomplishment based on your delivered output or targeted indicator, entry must be in numerical value.

| Quantity                              |  |
|---------------------------------------|--|
|                                       |  |
| Current Accomplishment: 0 / 1 (0.00%) |  |

11. Click the **Submit** button to save.

#### Notes :

- 1. All data fields are required to be filled-out, **except** for the reportorial requirement for M&E.
- 2. In amount entry, it must be encoded by its actual value (ex. 200,000)

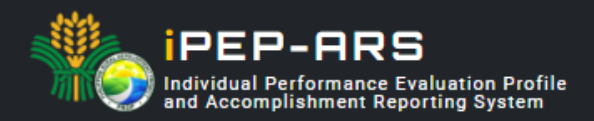

### **Generate Accomplishment Report**

The ARS platform, will automatically archived all submitted output and can now be accessed by the immediate supervisor and other principals. The immediate supervisor may now rate the quality and timeliness of accomplishment submitted.

The employee may now generate Accomplishment Reports through the sysmtem for remuneration/ compensation attachment.

How to generate Accomplishment Report for submission to the admin unit?

- 1. Once you are logged in, click the
- tab then navigate to report page. 2. Select date of report coverage you would like to generate for salary attachment then click search.

🗐 Reports

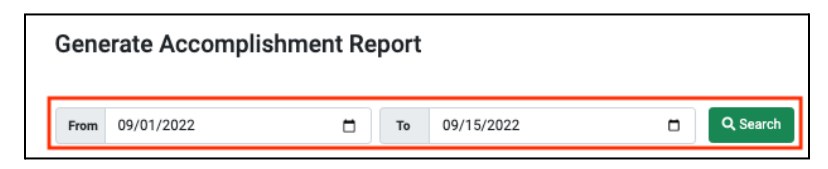

3. Then all the report entry for the date selected will be automatically populated for your viewing as shown below:

| Date                                                                                                    | Activity                                                                                                    | Output                                                                                                    |  |  |  |  |  |
|----------------------------------------------------------------------------------------------------|----------------------------------------------------------------------------------------------------|----------------------------------------------------------------------------------------------------|--|--|--|--|--|
| Install ICT applications to intensify the use of online platforms and provide e-governance solutions to minimize face-to-face transactions, ensure continuity of operations/activity despite the threat of COVID-19 and adaptability of the Project to the new normal setting |                                                                                                    |                                                                                                    |  |  |  |  |  |
| Assisted the Unit Head in overseeing the development, implementation, and maintenance of ICT solutions that are headed by the GGU as part of the I-SUPPORT component of the Project such as IPEP, ISYP and among others                                                       |                                                                                                    |                                                                                                    |  |  |  |  |  |
| Aug 29, 2022 - Sep 03, 2022                                                                                                    | Enhanced the training design of the ARS and PERC module to adjust to the recent<br>mandate of the DA management to utilize virtual or hybrid modalities to ensure<br>cost-effectiveness and efficiency in conducting activities.                                                                       | Training & Workshop on Improved Format and ARS Module of the iPEP-ARS. The<br>program of activities for the five (5) day virtual training & workshop, was designed<br>to capacitate participants on how to utilize the improved format of the iPEP<br>module, scale down targets by quarter, upload targeted iPEP for the second<br>semester, and roll out the automated Accomplishment Reporting System of the<br>DA-PRDP Work Management System (iPEP-ARS).<br><b>Attachments:</b><br># Enhanced Training Activities |  |  |  |  |  |
| Aug 29, 2022 - Sep 03, 2022                                                                                                    | In preparation for the upcoming activity on September 05 to 09, 2022. The GGU<br>prepared and developed a pre-action plan to provide a checklist and ready<br>reference in the preparation of the nationwide activity of the Training & Workshop<br>on Improved Format and ARS Module of the IPEP-ARS. | The Pre-Action plan serves as a reference for the preparatory meetings with the NPCO Heads/Alternate Head and the Admin Unit and also a checklist of things to do, to ensure all aspects of the program of activities will be smoothly implemented. Attachments:      # Training & Workshop on ARS_Pre & Post Activity Action Plan                                                                                                    |  |  |  |  |  |
| Aug 29, 2022 - Sep 03, 2022                                                                                                    | Prepared and finalized presentation materials for the roll-out of the IPEP Improved<br>format and ARS module of the work management system of the DA-PRDP                                                                                                    | The presentation includes the following materials and topics: 1. Overview of the<br>DA-PRDP Work Management System (IPEP-ARS) development and updates 2.<br>Training Design and Program of Activities 3. Introduction to Accomplishment<br>Reporting System (ARS) module<br>Attachments:<br># IPEP-ARS Updates & Program of Activities ARS Concept                                                                                                    |  |  |  |  |  |

- Download PDF file for you to print, sign and for the immediate supervisor 4. Then click approval (through signature) before submitting to the admin unit.
- 5. At the right portion of the printed copy a unique qr code was attached, so the admin can verify the authenticity of the documents if it's really generated from the iPEP-ARS.

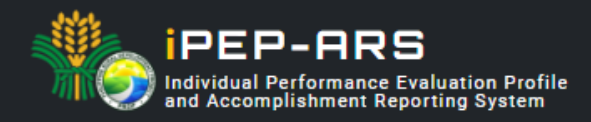

# **Principal Account**

- 1. PEP Approval
  - 1. Login using registered principal account
  - 2. In principal account homepage, click the PEP for Review **128** button to view the list of PEP for approval under the principal's supervision.

| IPEP-ARS                              | 🖒 Но           | me 📶 PEP | -ARS 🚉 View Other F | PEP 🗐 Rep  |            | L ROY -   |      |
|---------------------------------------|----------------|----------|---------------------|------------|------------|-----------|------|
| ome / Approval List                   |                |          |                     |            |            |           |      |
| PEP for Approval                      |                |          | Summary             | Q1         | Q2         | Q3        | Q4   |
|                                       |                |          | For RPCO Review     | 97         |            |           |      |
|                                       |                |          | For PSO Endorsement | 21         |            |           |      |
| ffice Component/Unit Year             |                |          | Approved            | 0          |            |           |      |
| All   I-BUILD   2022   Q Search       |                |          | TOTAL               | 125        |            |           |      |
| lame                                  | Component/Unit | Office   |                     | PEP Stat   | IS (Quarte | rly)      |      |
|                                       | I-BUILD        | NPCO     |                     | C,         | 2022       |           |      |
| HIRED                                 |                |          | 1                   | st Quarter | for I      | NPCO Appr | oval |
|                                       |                |          |                     |            |            |           |      |
| RENE A. NACES                         | I-BUILD        | NPCO     |                     | CY 2022    |            |           |      |
| PROJECT DEVELOPMENT ASSOCIATE         |                |          | 1                   | st Quarter | for I      | NPCO Appr | oval |
|                                       |                |          |                     | @ VIE      | W DETAIL   | 6         |      |
| JAN RANNON H. PADRINAO                | I-BUILD        | NPCO     |                     | C,         | ( 2022     |           |      |
| RURAL INFRASTRUCTURE ENGINEER         |                |          | 1                   | st Quarter | for I      | NPCO Appr | oval |
|                                       |                |          |                     | @ VIE      | W DETAIL   | 5         |      |
| JOEL P. CALIMPONG                     | I-BUILD        | NPCO     |                     | C,         | ( 2022     |           |      |
| RURAL INFRASTRUCTURE ENGINEER         |                |          | 1                   | st Quarter | for I      | NPCO Appr | oval |
|                                       |                |          |                     | ⊕ VIE      | W DETAIL   | 6         |      |
| FREDERICK I. AGASEN                   | I-BUILD        | NPCO     |                     | CY 2022    |            |           |      |
| ROADS AND BRIDGES SPECIALIST<br>HIRED |                |          | 1                   | st Quarter | for I      | VPCO Appr | oval |
|                                       |                |          |                     | @ VIE      | W DETAIL   | \$        |      |
| RENEO B. PANABANG                     | I-BUILD        | NPCO     |                     | C,         | ( 2022     |           |      |
| RURAL INFRASTRUCTURE ENGINEER         |                |          | 1                   | st Quarter | for I      | NPCO Appr | oval |
|                                       |                |          |                     | @ VIF      |            |           |      |

3. Select PEP and click the \_\_\_\_\_\_ view DETAILS review/endorsement/approval.

button to be able to view its target for

4. Select quarter to view target to be reviewed/endorsed/approved using the PEP target tab.

| 1ST QTR | OVERALL |  |  |  |
|---------|---------|--|--|--|
|         |         |  |  |  |

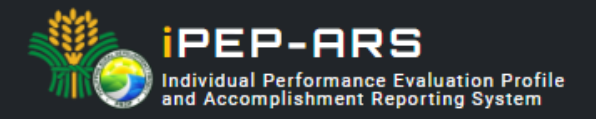

5. For the PEP approval status, principals who can review/endorse/approve from RPCO-PSO-NPCO will be identified. If the currently logged principal is one of the principals identified under the current PEP status, a button will be shown depending on the action to be undertaken.

| 1                                | •                            |
|----------------------------------|------------------------------|
| for NPCO Approval                | Approved with "AAA" elements |
| CRISTY CECILIA POLIDO            |                              |
| I-BUILD Component Head           |                              |
| ROY ABAYA                        |                              |
| I-BUILD Alternate Component Head |                              |
|                                  |                              |
| SHANDY HUBILLA CESO V ENP        |                              |
| Deputy Project Director          |                              |
| OR                               |                              |
| NPCO-ADMIN USER ADMINISTRATOR    |                              |
| NPCO User Administrator          |                              |
|                                  |                              |

| Approve PEP                                                  |       | $\times$                                                                                      |
|--------------------------------------------------------------|-------|-----------------------------------------------------------------------------------------------|
| Name<br>Designation<br>Component / Unit<br>Office<br>Quarter | : : : | Frederick I. Agasen<br>Roads and Bridges Specialist (Hired)<br>I-BUILD<br>NPCO<br>1st Quarter |
| Approve PEP                                                  |       |                                                                                               |

6. PEP approved with "AAA" elements

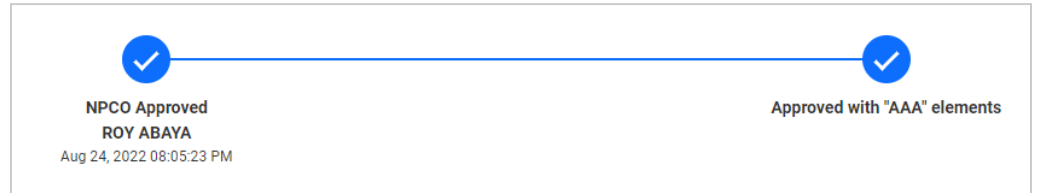

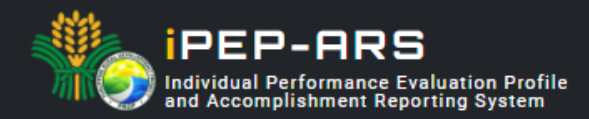

### 2. PEP Accomplishment Quality Rating

1. Set the PEP details to be populated in the principal homepage.

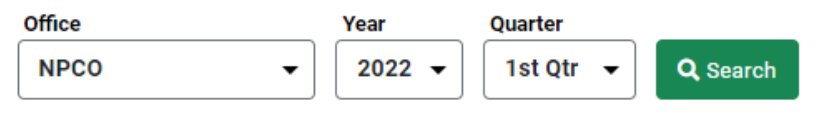

2. Click the **DETAILS** button to view the list of PEP under a particular component/unit

| Component / Unit                              | Performance Rating                          |
|-----------------------------------------------|---------------------------------------------|
| OFFICE OF THE DEPUTY PROJECT DIRECTOR 3 Hired | ☆☆☆☆☆<br>(0) No Rating DETAILS ><br>Details |
| I-PLAN COMPONENT<br>4 Hired                   | ☆☆☆☆☆<br>(0) No Rating<br><u>Details</u>    |
| I-BUILD COMPONENT 7 Hired                     | ☆☆☆☆☆<br>(0) No Rating DETAILS ><br>Details |
| I-REAP COMPONENT<br>5 Hired                   | ☆☆☆☆☆<br>(0) No Rating<br>Details           |
| I-SUPPORT COMPONENT  3 Hired                  | ☆☆☆☆☆<br>(0) No Rating Details >            |

3. In the list of PEP, select and click the DETAILS button to be able to view the targets of a particular PEP.

| List of PEP by Component / Unit                                                                                    |                        |                     |           |
|----------------------------------------------------------------------------------------------------|------------------------|---------------------|-----------|
| Component / Unit     :     I-BUILD Component       Office     :     NPCO       Period     :     2022 - 1st Quarter |                        |                     |           |
| Disbursement Target<br>₱ 2,401,225,032.80                                                                          |                        |                     |           |
| Name                                                                                                    | Individual Performance | Behavioral Rating   |           |
| FREDERICK I. AGASEN                                                                                                | 습 습 습 습 습              | 合合合合合               | DETAILS > |
| Roads and Bridges Specialist                                                                                       | (0) No Rating          | (0) No Rating       |           |
| Hitteo                                                                                                    | <u>Details</u>         | <u>Rate Details</u> |           |
| IRENEO B. PANABANG                                                                                                 | 合合合合                   | 合合合合                | DETAILS > |
| RURAL INFRASTRUCTURE ENGINEER                                                                                      | (0) No Rating          | (0) No Rating       |           |
| MIREO                                                                                                    | <u>Details</u>         | <u>Rate Details</u> |           |
| JAN RANNON H. PADRINAO                                                                                             | 合合合合                   | ☆☆☆☆☆               | DETAILS > |
| Rural Infrastructure Engineer                                                                                      | (0) No Rating          | (0) No Rating       |           |
| Hinto                                                                                                    | <u>Details</u>         | <u>Rate Details</u> |           |
| JOEL P. CALIMPONG                                                                                                  | 合合合合                   | 合合合合合               | DETAILS > |
| RURAL INFRASTRUCTURE ENGINEER                                                                                      | (0) No Rating          | (0) No Rating       |           |
| MIREO                                                                                                    | <u>Details</u>         | Rate Details        |           |
| LEGARIO B. DAVID                                                                                                   | 습습습습                   | 合合合合合               | DETAILS > |
| Rural Infrastructure Engineer                                                                                      | (0) No Rating          | (0) No Rating       |           |
| Ivineo                                                                                                    | <u>Details</u>         | <u>Rate Details</u> |           |
| RENE A. NACES                                                                                                    | 合合合合                   | ☆☆☆☆☆               | DETAILS > |
| Project Development Associate                                                                                      | (0) No Rating          | (0) No Rating       |           |
| VIIIED                                                                                                    | <u>Details</u>         | <u>Rate Details</u> |           |

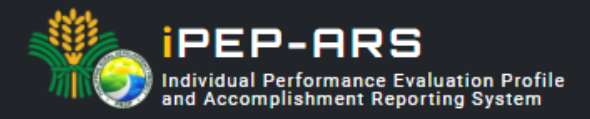

4. Select the period of target to be rated and click actual accomplishment of a particular activity.

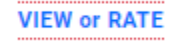

button to view or rate

| KEY OUTPUT EXPECTATIONS<br>(Based on the Actual Duties & Responsibilities in the<br>Current Designation)                                                                                                    | ACTIVITIES UNDERTAKEN                                                                                                    | Indicator                                             | Target Type<br>(Quantity,<br>Disbursement,<br>Obligation) | Accomplishment                       | Approved Relativ<br>Weight |
|----------------------------------------------------------------------------------------------------|----------------------------------------------------------------------------------------------------|-------------------------------------------------------|-----------------------------------------------------------|--------------------------------------|----------------------------|
| Disbursement                                                                                                    |                                                                                                    |                                                       |                                                           | $\frown$                             | 40%                        |
| Assist the I-BUILD Unit in providing regular<br>monitoring reports for the assigned island cluster<br>operations especially on disbursement                                                                                                    | Provided Implementation status, update and disbursement                                                                      | Number of SPs with status report<br>and disbursement. | DISBURSEMENT                                              | 0 /<br>75,113,212.58<br>VIEW or RATE | 40%                        |
| Quality of Subprojects                                                                                                    |                                                                                                    |                                                       |                                                           | $\searrow$                           | 20%                        |
| Conducts monthly inspection of ongoing sub-<br>rojects and identify issues and problems relative to<br>he five(5) quality assurance elements specified in<br>he infrastructure quality monitoring and durability<br>system((QMDS) and provide appropriate surveillance<br>and audit reports to the PSOs. | Improved quality of subprojects through provision of<br>reports in compliance/adherance to the quality<br>assurance elements | Number of SPs with compliance<br>reports              | QUANTITY                                                  | 0 / 12<br>VIEW or RATE               | 20%                        |

5. After reviewing the actual accomplishment, click **UPDATE** button to update accomplishment quality rating.

| 1ST QTR Accomplishment                                                                                                    |            |
|----------------------------------------------------------------------------------------------------|------------|
| Key Output Expectation<br>Assist the I-BUILD Unit in providing regular monitoring reports for the assigned island cluster operations especially on disbursement |            |
| Activity<br>Provided Implementation status, update and disbursement                                                                                             |            |
| Indicator<br>Number of SPs with status report and disbursement.                                                                                                 |            |
| Accomplishment<br>Disbursement (Actual Amount)<br>0 / 75,113,212.58                                                                                             | Timeliness |
| Please rate the quality of employee's accomplishment                                                                                                    |            |
| ☆☆☆☆☆☆<br>No Rating                                                                                                    |            |
| CANCEL SUBMIT                                                                                                    |            |

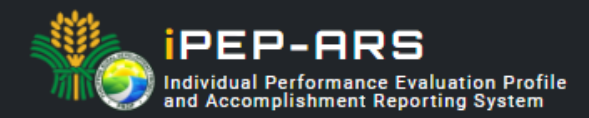

### 3. Behavioral Rating

1. In the list of PEP under a particular component/unit, locate and click the **Rate Behavioral Rating** button.

| List of PEP by Component / Unit                                                                                                    |                        |                     |           |
|----------------------------------------------------------------------------------------------------|------------------------|---------------------|-----------|
| Component / Unit         :         I-BUILD Component           Office         :         NPCO           Period         :         2022 - 1st Quarter |                        |                     |           |
| Disbursement Target<br>₱ 2,401,225,032.80                                                                                                    |                        |                     |           |
| Name                                                                                                    | Individual Performance | Behavioral Rating   |           |
| FREDERICK I. AGASEN                                                                                                    | 合合合合                   | ☆☆☆☆☆               | DETAILS > |
| Roads and Bridges Specialist                                                                                                    | (0) No Rating          | (0) No Rating       |           |
| MIRCD                                                                                                    | Details                | <u>Rate Details</u> |           |
| IRENEO B. PANABANG                                                                                                    | 合合合合                   | 合合合合                | DETAILS > |
| RURAL INFRASTRUCTURE ENGINEER                                                                                                    | (0) No Rating          | (0) No Rating       |           |
| MIREO                                                                                                    | Details                | Rate Details        |           |
| JAN RANNON H. PADRINAO                                                                                                    | 合合合合                   | ☆☆☆☆☆               | DETAILS > |
| Rural Infrastructure Engineer                                                                                                    | (0) No Rating          | (0) No Rating       |           |
| Mirco                                                                                                    | Details                | <u>Rate Details</u> |           |
| JOEL P. CALIMPONG                                                                                                    | 合合合合                   | ☆☆☆☆☆               | DETAILS > |
| RURAL INFRASTRUCTURE ENGINEER                                                                                                    | (0) No Rating          | (0) No Rating       |           |
| MIREO                                                                                                    | Details                | <u>Rate Details</u> |           |
| LEGARIO B. DAVID                                                                                                    | 合合合合合                  | 合合合合                | DETAILS > |
| Rural Infrastructure Engineer                                                                                                    | (0) No Rating          | (0) No Rating       |           |
| Minto                                                                                                    | Details                | <u>Rate Details</u> |           |
| RENE A. NACES                                                                                                    | なななな。                  | ☆☆☆☆☆               | DETAILS > |
| Project Development Associate                                                                                                    | (0) No Rating          | (0) No Rating       |           |
| Milito                                                                                                    | <u>Detailis</u>        | <u>Rate Details</u> |           |

2. Put a rating for every behavioral dimension item and put remarks in support of the rating being given.

| Rate Behavioral Rating                                                                                                    |   |   |   |   | $\times$ |
|----------------------------------------------------------------------------------------------------|---|---|---|---|----------|
| Name:FREDERICK I. AGASENDesignation:Roads and Bridges SpecialistComponent / Unit:I-BUILD ComponentOffice:NPCOPeriod:2022 - 1st Quarter |   |   |   |   |          |
| Character                                                                                                    | 2 | 4 | 6 | 8 | 10       |
| Courtesy & Obedience                                                                                                    | ☆ | ☆ | ☆ | ☆ | ☆        |
| Human Relations & Stress Tolerance                                                                                                    | ☆ | ☆ | ☆ | ☆ | ☆        |
| Punctuality & Attendance                                                                                                    | ☆ | ☆ | ☆ | ☆ | ☆        |
| Initiative & Leadership                                                                                                    | ☆ | ☆ | ☆ | ☆ | ☆        |
| Judgment & Decision Making                                                                                                    | ☆ | ☆ | ☆ | ☆ | ☆        |
| Remarks *                                                                                                    |   |   |   |   |          |
| SUBMIT                                                                                                    |   |   |   |   |          |

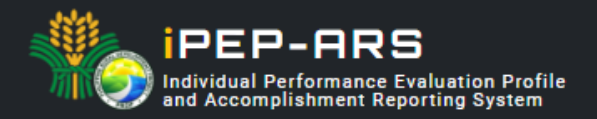

3. Employee behavioral rating details

| Behavioral Rating Details                   | ×               |  |
|---------------------------------------------|-----------------|--|
| <b>ROY ABAYA</b><br>Aug 24 2022 08:50:57 PM | 🗊 Delete        |  |
| Courtesy & Obedience                        | 10              |  |
| Human Relations & Stress Tolerance          | 10              |  |
| Punctuality & Attendance                    | 8               |  |
| Initiative & Leadership                     | 10              |  |
| Judgment & Decision Making                  | 10              |  |
| RATING                                      | (9.6) Excellent |  |
| Remarks                                     |                 |  |
| Excellent work                              |                 |  |